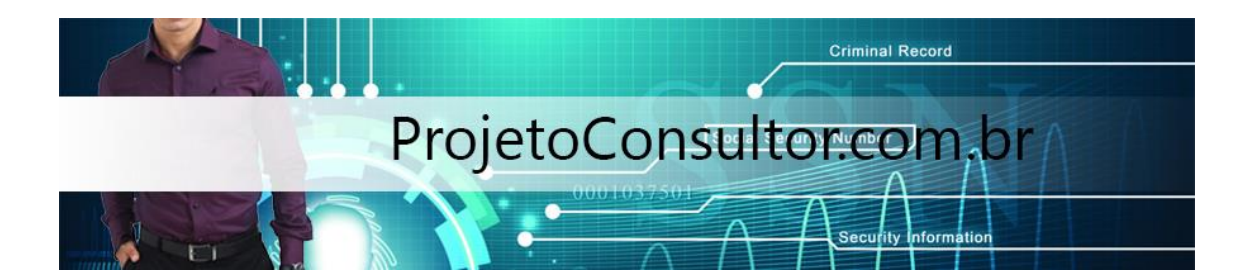

Criando uma tabela transparente no SAP

| Dic   | ti <u>o</u> nary object | Edit    | Goto       | ⊔tilities | Environm | nent s | Bystem | Help    | SA    | 2       |  |
|-------|-------------------------|---------|------------|-----------|----------|--------|--------|---------|-------|---------|--|
| Ø     |                         |         | ۵          | 4         | 00       | 01     |        | 38      |       |         |  |
| AB    | AP Dictio               | nary    | : Initi    | al Scr    | reen     |        |        |         |       |         |  |
| 60    |                         | . 6     |            |           |          |        |        |         |       |         |  |
|       |                         |         |            |           |          | /      |        |         |       |         |  |
| ( Dat | ahaca tahla             |         | 9225       | TARLE     | -        |        |        |         |       |         |  |
| • Vie | W                       |         | P.OON_     | THOLE     | 0        |        |        |         |       |         |  |
| ODat  | a Mne                   |         | -          |           |          |        |        |         |       |         |  |
| Cu    | a ijpe                  |         |            |           |          |        |        |         |       |         |  |
| ODor  | main                    |         |            |           |          |        | _      |         |       |         |  |
| OSea  | arch help               |         | -          |           | _        | _      |        |         |       |         |  |
| O Loc | k object                |         | -          |           |          |        |        |         |       |         |  |
| Co    | Display                 |         | Chr        | 0000      |          | Cro    | ato    | -       |       |         |  |
| ogr   | Display                 |         | Che        | nige      |          | Crea   | ate    | _1      |       |         |  |
| ØZ    | SSR_TABLE d             | loes no | t exist. C | heck na   | me       | D      | DI0 (1 | ) (200) | DE010 | D01 INS |  |

1. Digite o nome da tabela e pressione Criar

2. Insira a descrição, Classe de entrega e verifique a manutenção da tabela permitida. Em seguida, clique na aba Campos.

| ransparent table                        | ZSSR TABLE Active                           | _                              |
|-----------------------------------------|---------------------------------------------|--------------------------------|
| hort description                        | Demo table creation                         |                                |
| Last changed on/by<br>Development class | ABAPUSER 2007/04/24<br>\$TMP Ter            | nporary Objects (never transp_ |
| Development class                       | \$TMP Ter                                   | nporary Objects (never transp_ |
| Original language                       | EN                                          |                                |
| Table category                          | Tragaparent table                           |                                |
| Delivery class                          | A Application table (master and transaction | ) data)                        |

3. Digite o ZCHAR na aba de campos e ZCHAR\_DE na aba do tipo de campo.

| Dictionary: N     | laintain Table                                                                                                    |                   |                        |                          |                 |       |
|-------------------|----------------------------------------------------------------------------------------------------|-------------------|------------------------|--------------------------|-----------------|-------|
|                   | ri 6 i 4 2 5 5 6 6                                                                                                    | Tech              | nical setti            | ngs Ir                   | ndexes          | Арре  |
| ransparent table  | ZSSR_TABLE New(Revised)                                                                                                    |                   |                        |                          |                 |       |
| Short description | Demo table creation                                                                                                    |                   |                        |                          |                 |       |
| Attributes Fi     | elds Currency/quant. fields                                                                                                    |                   |                        |                          |                 |       |
| Attributes Fi     | elds Currency/quant. fields           New rows         20         3         3         3         3         3         3         3         3         3         3         3         3         3         3         3         3         3         3         3         3         3         3         3         3         3         3         3         3         3         3         3         3         3         3         3         3         3         3         3         3         3         3         3         3         3         3         3         3         3         3         3         3         3         3         3         3         3         3         3         3         3         3         3         3         3         3         3         3         3         3         3         3         3         3         3         3         3         3         3         3         3         3         3         3         3         3         3         3         3         3         3         3         3         3         3         3         3         3         3         3         3         3         3                                                                                                    | Data<br>Data.     | element/i<br>Lgth.     | Direct typ<br>Dec.p      | pe<br>Check tat | ole   |
| Attributes Fi     | elds Currency/quant. fields          New rows       Image: Currency/quant. fields         Key Init. Field type         Image: Currency/quant. fields                                                                                                    | Data<br>Data.     | element/<br>Lgth.<br>0 | Direct typ<br>Dec.p<br>8 | pe<br>Check tab | ole 🚺 |
| Attributes Fi     | Image: Second state state | Data<br>Data<br>Ø | element/<br>Lgth.<br>0 | Direct typ<br>Dec.p<br>0 | check tab       |       |
| Attributes Fi     | New rows     P       Key Init. Field type       V                                                                                                    | Data<br>Data.     | element/<br>Lgth.<br>0 | Direct typ<br>Dec.p<br>8 | pe<br>Check tat |       |

4. Clique duas vezes em ZCHAR\_DE. Em seguida, ele irá pedir para salvar. Pressione "SIM".

| Table <u>E</u> dit <u>G</u> oto <u>U</u> til | ities Extras Environment System Help                   |
|----------------------------------------------|--------------------------------------------------------|
| 0                                            |                                                        |
| Dictionary: Mainta                           | ain Table                                              |
|                                              | 🖓 👎 🚭 📇 🖾 🔀 🖿 🖬 👪 🏦 Technical settings 🛛 Indexes Apper |
| Transparent table                            | ZSSR_TABLE New(Revised)                                |
| Short description                            | Demo table creation                                    |
| Attributes Fields                            | Currency/quant.fields                                  |
|                                              | e Exit processing                                      |
| Fields Ke                                    | Save before                                            |
| ZCHAR                                        | e terminating editing?                                 |
|                                              | Yes No 🗶 Cancel                                        |
|                                              |                                                        |
|                                              |                                                        |
|                                              | DI0 (1) (200) M DE0I0D01 INS                           |
|                                              |                                                        |

5. Salve-o como um objeto local ao pressionar o botão Objeto local

| Table Edit G      | oto Utilities Extras I          | Environment System He |                    | SAP           |
|-------------------|---------------------------------|-----------------------|--------------------|---------------|
| 0                 |                                 |                       | 18 19 19 <b>19</b> |               |
| Dictionary:       | Maintain Table                  |                       |                    |               |
|                   | 66.4                            | 1 i 🗆 🖬 🖬             | Technical settings | Indexes Apper |
| Transparent table | ZSSR_TABLE                      | New(Revised)          |                    |               |
| Short description | Demo table c                    | reation               |                    |               |
| Attributes        | Object R3TR TABL                | . ZSSR_TABLE          |                    |               |
| Fields            | Attributes<br>Development class | 1                     |                    | e ktable      |
| ZCHAR             | Person responsible              | ABAPUSER              |                    |               |
|                   | Original system                 | <u>D10</u>            |                    |               |
|                   | Original language               | EN English            |                    |               |
|                   | 4                               |                       |                    |               |
| Assign a deve     | Local object                    | Lock overview [ 🛛 🗶   |                    | INS           |

6. Agora ele pedirá a criação do elemento de dados. Pressione Sim.

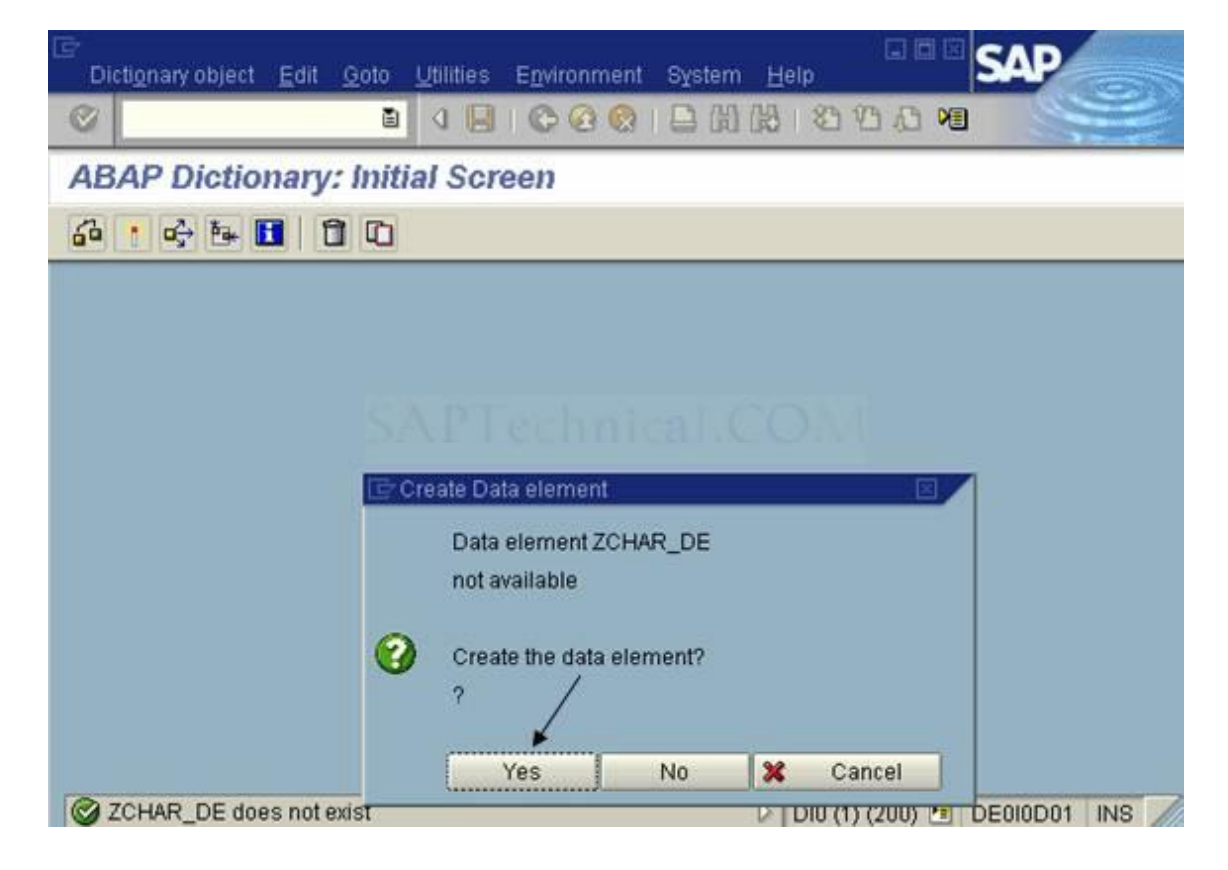

7. Clique na guia Etiqueta do campo e insira os comprimentos e descrições de acordo.

| Data element          | dit <u>G</u> oto <u>U</u> tilities E | nvironment System Help | SAP                            |
|-----------------------|--------------------------------------|------------------------|--------------------------------|
| 0                     | ŭ 🛛                                  | I 😋 😧 😫 🗎 🕅 🖓 I 🕸      |                                |
| Dictionary: N         | laintain Data El                     | lement                 |                                |
| 🗢 🔿 💖 😵               | 86.4                                 | 🔒 🚊 🛄 📘 🛛 Documentatio | on Supplementary documentation |
| Data element          | ZCHAR_DE                             | New(Revised)           | )                              |
| Short text            | Data Element for zch                 | nar_de                 |                                |
| Attributes C<br>Short | Length Field laber<br>5 char         |                        |                                |
| Medium                | 10 character                         |                        |                                |
| Heading               |                                      |                        |                                |
|                       |                                      |                        |                                |
|                       |                                      | D D10                  | (1) (200) 🗷 DE0I0D01 INS 📈     |

8. Em seguida, pressione a guia Definição e insira o domínio.

| Data element                 | Edit Goto Ut | ilities E <u>n</u> viron                                                                                                    | nment Sy | (stem Help<br>그 대 대 23 약 | <u>ک</u>   |                  |
|------------------------------|--------------|----------------------------------------------------------------------------------------------------|----------|--------------------------|------------|------------------|
| Dictionary:                  | Maintain D   | ata Elem                                                                                                    | ent      |                          |            | 12-22            |
|                              | 66           |                                                                                                    | 3 🗆 🖬    | Documentation            | Supplement | ary documentatio |
| Data element                 | ZCHAR_DE     |                                                                                                    |          | New(Revised)             |            |                  |
| Short text                   | Data Elem    | ent for zchar_d                                                                                                    | le       |                          |            |                  |
| Data type<br>Elementary type | ,            |                                                                                                    |          |                          |            |                  |
|                              |              | , zchar d                                                                                                    |          |                          |            |                  |
| Domain                       | ~            | and the second second s |          |                          |            |                  |
| Domain                       | /            | Data type                                                                                                    |          |                          |            |                  |
| Domain                       | /            | Data type<br>Length                                                                                                    | 0        | I<br>Decimal places      | 0          |                  |
| Domain                       | /            | Data type<br>Length                                                                                                    | 0        | Decimal places           | 0          |                  |
| Domain                       | /            | Data type<br>Length                                                                                                    | 0        | Decimal places           | 0          | ×<br>•           |
| Domain                       |              | Data type<br>Length                                                                                                    | 0        | Decimal places           | 0          | •                |

9. Clique duas vezes no zchar\_d para criar o domínio e, em seguida, ele solicitará salvar antes de ir para a próxima tela.

Pressione Sim.

| Data element Edit Goto                  | Utilities Environment System Help                   |
|-----------------------------------------|-----------------------------------------------------|
| 0                                       | ■ < E : C C C : E : E : E : E : E : E : E :         |
| Dictionary: Maintain                    | n Data Element                                      |
| 🗢 🚽 🎾 🗞 🖻 🍰                             | - 🕰 😫 🔲 🖬 Documentation Supplementary documentation |
| Data element ZCHAF<br>Short text Data I | ZCHAR_DE was changed                                |
| Attributes Definition                   | exiting editing?                                    |
| Domain                                  | ZCHAR D<br>Data type<br>Length 0 Decimal places 0   |
| ZCHAR_D is not active                   | DI0 (1) (200) DE0I0D01 INS                          |

10. Salve como um objeto local.

| Data element   | Edit <u>G</u> oto <u>U</u> tilities E <u>n</u> vi | ronment System <u>H</u> elp | SAP                         |
|----------------|---------------------------------------------------|-----------------------------|-----------------------------|
| 0              |                                                   | 6 6 6 1 日 田 昭 1 20 9        |                             |
| Dictionary:    | Maintain Data Eler                                | nent                        |                             |
| 1 1 22         | 6668                                              | 🚊 🗔 🖪   Documentation       | Supplementary documentation |
| Data element   | ZCHAR_DE                                          | New(Revised)                |                             |
| Short text     | Data Element for zchar                            | _de                         |                             |
| Attributes     | Object R3TR DTEL Z                                | CHAR_DE                     |                             |
| Elementary typ | Development class                                 | \$TMP                       | 0                           |
| Domain         | Person responsible                                | ABAPUSER                    |                             |
|                | Original system<br>Original language              | <u>DIO</u><br>EN Engitsh    |                             |
| Assign a deve  | Local object & Lo                                 | ock overview 🛛 🗶            |                             |

 $11.\ {\rm Agora\ ele\ vai}\ {\rm pedir\ por\ criação\ de\ domínio.\ Pressione\ Sim.}$ 

| 🔄<br>Di | cti <u>o</u> nary object | Edit (     | ≩oto U | ltilities    | Environment    | System | <u>H</u> elp |             | SAP          |
|---------|--------------------------|------------|--------|--------------|----------------|--------|--------------|-------------|--------------|
| 0       |                          |            | ۵      | ۹ 🕒          | 000            | 日田     | 出一部          | 8 13 A 14   |              |
| AB      | AP Dictio                | nary:      | Initia | I Scr        | een            |        |              |             |              |
| 60      | 1 🕂 🌆 🖡                  |            |        |              |                |        |              |             |              |
|         |                          |            |        |              |                |        |              |             |              |
|         |                          |            |        |              |                |        |              |             |              |
|         |                          |            |        |              |                |        |              |             |              |
|         |                          |            | _      |              |                |        |              |             | -            |
|         |                          |            | Cre    | eate Do      | main           |        |              |             | 1            |
|         |                          |            |        | Dom<br>not a | ain ZCHAR_D    |        |              |             |              |
|         |                          |            | -      | nora         | Valiable       |        |              |             |              |
|         |                          |            | 0      | Crea         | te the domain? |        |              |             |              |
|         |                          |            |        | ?            | 1              |        |              |             |              |
|         |                          |            |        |              | Yes            | No     | ×            | Cancel      |              |
| 01      | CHAR_D does              | s not exis | t      |              |                |        | DIDI         | (1) (200) 🖭 | DE010D01 INS |

12. Dê uma breve descrição para o domínio que você está criando. E mencione o tipo de dados no tipo de dados campo e comprimento em nenhum. campo de caracteres e pressione ENTER.

| Domain       | Edit G      | oto <u>U</u> tiliti | es E <u>n</u> vironment | System | Help       |                 | SAP                                                                                                    |   |
|--------------|-------------|---------------------|-------------------------|--------|------------|-----------------|----------------------------------------------------------------------------------------------------|---|
| 0            |             |                     | a 🛛 🕄 🖒                 | 0 😧 🛛  |            | 9 9 A 9         | and the second second s |   |
| Diction      | ary: M      | laintain            | Domain                  |        |            |                 |                                                                                                    |   |
| -            | 9 83        | 66                  | 1 🔶 🖁 🛔                 |        |            |                 |                                                                                                    |   |
| Domain       |             | ZCHAR_              | D                       |        | New(Revise | d)              |                                                                                                    |   |
| Short text   |             | Domain              | for ZCHAR_D             |        |            |                 |                                                                                                    |   |
| Attribut     | tes De      | efinition           | Value range             |        | n.co       |                 |                                                                                                    |   |
| Data type    | e/ (        | CHAR<br>28          | Character stri          | ng     |            |                 |                                                                                                    |   |
| Decimal p    | places      | 0                   |                         |        |            |                 |                                                                                                    |   |
| Output cha   | aracteristi | cs                  | 91                      |        |            |                 |                                                                                                    |   |
| Output ler   | ngth        | 20                  |                         |        |            |                 |                                                                                                    | * |
| C Activity t | terminate   | d                   |                         |        | DIC        | ) (1) (200) 🔳 [ | DE0I0D01                                                                                                    |   |

13. Em seguida, pressione Ctrl + F3. Ele pedirá salvar antes da ativação. Salve como um objeto local.

| ⊡<br>Domain <u>E</u> dit                      | Goto Utilities Environmen               | t System <u>H</u> elp    | SAP |
|-----------------------------------------------|-----------------------------------------|--------------------------|-----|
| 0                                             |                                         | 7 日 三 田 田 三 1 2 5        |     |
| Dictionary:                                   | Maintain Domain                         |                          |     |
| 🗢 📄 岁 않                                       | 6 6 6 4 8 4                             | 3 🔲 🖬                    |     |
| Domain                                        | ZCHAR_D                                 | New(Revised)             |     |
| Short text                                    | Domain for ZCHAR_D                      |                          |     |
| Attributes                                    | Object R3TR D0MA ZCH<br>Attributes      | IAR_D                    |     |
| Data type<br>No. characters<br>Decimal places | Development class<br>Person responsible | &TMP<br>ABAPUSER         | 0   |
| Output character<br>Output length             | Original system<br>Original language    | <u>DIO</u><br>EN English |     |
| 🕝 Assign a deve                               | Local object 🙎 Loc                      | k overview 📔 🗙           | INS |

14. Pressione Enter.

| Object na | me        |          |   |
|-----------|-----------|----------|---|
| D. Object | Obj. name | User     |   |
| TABL      | PS9995    | ABAPUSER | ٠ |
| TABL      | HR19030   | ABAPUSER | • |
| TABL      | HRI9031   | ABAPUSER |   |
| TABL      | PS9825    | ABAPUSER |   |
| TABL      | PS9000    | ABAPUSER |   |
| TABL      | PS9019    | ABAPUSER |   |
| TABL      | PS9020    | ABAPUSER |   |
| TABL      | PS9021    | ABAPUSER |   |
| TABL      | PS9030    | ABAPUSER |   |
| TABL      | PS9050    | ABAPUSER |   |
| TABL      | PS9088    | ABAPUSER |   |
| TABL      | PS9112    | ABAPUSER |   |
| TABL      | YCUST     | ABAPUSER |   |
| TABL      | YEMPLOYEE | ABAPUSER |   |
| VIEW      | YIDOC_V   | ABAPUSER |   |
| TABL      | YMTK20411 | ABAPUSER |   |
| DOMA      | YNAMA     | ABAPUSER |   |
| TABL      | Z03TAB1   | ABAPUSER | • |
| • •       |           |          |   |

## 15. Então a tela a seguir é exibida. Pressione o botão Voltar.

| Domain Edit G                                                                                       | toto Utilities                            | Environment System                             | Help   | SAP |
|----------------------------------------------------------------------------------------------------|-------------------------------------------|------------------------------------------------|--------|-----|
| 3                                                                                                   | ā                                         |                                                |        |     |
| Dictionary: M                                                                                       | laintain L                                | Domain                                         |        |     |
| 🕈 🔿 🦻 😵                                                                                             | 861                                       |                                                |        |     |
| omain                                                                                               | ZCHAR_D                                   |                                                | Active |     |
|                                                                                                    |                                           |                                                |        |     |
| Attributes D                                                                                        | Domain fo                                 | value range                                    |        |     |
| Attributes D                                                                                        | Domain fo                                 | Value range                                    |        |     |
| Attributes D<br>Formatting<br>Data type<br>No. characters                                           | Domain fo<br>efinition<br>CHAR<br>20      | Value range<br>Character string                |        |     |
| Attributes D<br>Formatting<br>Data type<br>No. characters<br>Decimal places                         | Domain fo<br>efinition<br>CHAR<br>20<br>0 | Value range<br>Value range<br>Character string |        |     |
| Attributes D<br>Formatting<br>Data type<br>No. characters<br>Decimal places<br>Output characteristi | Domain fo<br>efinition<br>CHAR<br>20<br>0 | Value range<br>Value range<br>Character string |        |     |

| ⊡<br>Data element <u>E</u> dit <u>G</u> oto <u>U</u> til | ities E <u>n</u> vironr | nent Syst | em <u>H</u> elp | SAP                    |
|----------------------------------------------------------|-------------------------|-----------|-----------------|------------------------|
| 8                                                        |                         | 2 🔕 🕻     | 3 間 隠   約 9     |                        |
| Dictionary: Maintain Da                                  | ata Eleme               | nt        |                 |                        |
| 4 4 🦻 😵 😚 🕴                                              | 4 8 5                   |           | Documentation   | Supplementary document |
| Data element ZCHAR_DE                                    |                         |           | Active          |                        |
| Short text Data Eleme                                    | nt for zchar_de         | i.        |                 |                        |
| Attributes Definition F Data type Elementary type Domain | TCHAR D                 |           |                 |                        |
| Contain                                                  | Data type               | CHAR      | 6               |                        |
|                                                          | Length                  | 20        | Decimal place   | s O                    |
| O Built-in type                                          | Data type               |           |                 | ×                      |
| ZCHAR_DE does not have an ir                             | nactive version         |           | DI0 (1) (200)   | DE0I0D01 INS           |

16. Pressione Ctrl + F3. Você receberá a seguinte tela. Pressione o botão Voltar.

17. Você receberá a seguinte tela.

| Dictionary: Ma  | inta | in 7    | able            |          |     |     |   |        |            |            |              |
|-----------------|------|---------|-----------------|----------|-----|-----|---|--------|------------|------------|--------------|
| 19 😵 🦻          | 3 6  | 5       |                 | 8 E      |     |     |   | Techn  | ical setti | ngs Ir     | ndexes       |
| ansparent table |      | ZSS     | R_TABL          | E        | New |     |   |        |            |            |              |
| ort description |      | Den     | no table        | creation | n   |     |   |        |            |            |              |
|                 | Ne   | ew ro   | WS<br>Tiold two |          |     | 5 2 | - | Data e | lement     | Direct typ | 0e<br>Chookt |
| Fields          | Key  | Init. I | Field typ       | e        |     |     |   | Data   | Lgth.      | Dec.p      | Checkt       |
| 40000           |      |         | UTAK L          |          |     |     |   | O'nn   | 20         | 0          |              |
| 1               | H    | H       |                 |          |     |     |   |        |            |            |              |
|                 |      |         |                 |          |     |     |   |        |            |            |              |
|                 |      |         |                 |          |     |     |   |        |            |            |              |
| _               |      |         | 24              |          |     |     |   |        |            |            |              |

18. Crie mais um campo ZNUM e dê o nome do elemento de dados como ZNUM\_DE. E clique duas vezes em 'ZNUM\_DE'

| Table <u>E</u> dit <u>Goto</u> | <u>U</u> tilities Extras E <u>n</u> vironment <u>System</u> | Leip        |            | SAP       |        |    |
|--------------------------------|-------------------------------------------------------------|-------------|------------|-----------|--------|----|
| Ø                              | 1 4 🕒 I 🗞 😧 😫 H                                             | CB 80       | 10 M       | 0         |        |    |
| Dictionary: M                  | aintain Table                                               |             |            |           |        |    |
|                                | 8 6 • 🔶 2 5 🖬 🖬                                             | Techn       | ical setti | ngs li    | ndexes | -  |
| ransparent table               | ZSSR_TABLE New(Revised)                                     |             |            |           |        |    |
| hort description               | Demo table creation                                         |             |            |           |        |    |
|                                | /                                                           |             |            |           |        |    |
| Attributes Fie                 | elds Currency/quant. fields                                 |             |            |           |        |    |
|                                |                                                             |             |            |           |        |    |
|                                | New rows                                                    | Data        | element/   | Direct ty | oe     | ٦  |
| Fields                         | Key Init. Field type                                        | Data        | Lgth.      | Dec.p     | Check  | tŪ |
| ZCHAR                          | ZCHAR DE                                                    | CHAR        | 28         | 0         | 1      | Г  |
| ZNUM                           |                                                             | 3           | 0          | 0         |        | 1  |
|                                |                                                             |             |            |           |        |    |
|                                |                                                             |             |            |           | 1      |    |
|                                |                                                             |             | 7          |           | • •    |    |
|                                |                                                             |             |            |           |        |    |
|                                |                                                             |             |            |           |        |    |
|                                | D                                                           | DI0 (1) (20 | 0) ME D    | E0I0D0    | 1 INS  |    |

19. Salve pressionando Sim.

| 🕒 Exit | processing                    |        |   | R      |   |
|--------|-------------------------------|--------|---|--------|---|
| 0      | Save before<br>terminating ed | iting? |   |        |   |
|        | Yes                           | No     | × | Cancel | 1 |

20. Agora ele pedirá a criação do elemento de dados. Pressione Sim.

| 📴 Ore | eate Data elemen                | t 📲        |   |        |
|-------|---------------------------------|------------|---|--------|
|       | Data element 2<br>not available | NUM_DE     |   |        |
| •?    | Create the data                 | a element? |   |        |
|       | Yes                             | No         | × | Cancel |
|       |                                 | -          |   |        |

21. Dê uma breve descrição do elemento de dados. E forneça os comprimentos e os rótulos de campo de acordo na guia Etiqueta do campo.

| Dictionary:               | Maintain | Data Element      |               |                       |
|---------------------------|----------|-------------------|---------------|-----------------------|
| < > % %                   |          | • • • • =         | Documentation | Supplementary documer |
| Data element              | ZNUM_D   | E                 | New(Revised)  |                       |
| Short text                | Data El  | ement for ZNUM_DE |               |                       |
| Short                     | 5        | Num               |               |                       |
| Medium                    |          |                   |               |                       |
| Medium<br>Long<br>Heading |          |                   |               | _                     |

22. Pressione na guia Definição e forneça o nome do domínio no campo Domínio. Clique duas vezes em ZNUM\_D.

| Data element                                               | dit Goto Utilities  | Environment       | System Help   | SAP                    |
|------------------------------------------------------------|---------------------|-------------------|---------------|------------------------|
| Ø                                                          | ē ( [               |                   | 9 12 日間間 12 1 |                        |
| Dictionary: N                                              | Aaintain Data E     | lement            |               |                        |
| 4 🔿 🦻 😵                                                    | 哈 🍄 🕇 🔶             | 8 <u>8</u> -      | Documentation | Supplementary document |
| Data element                                               | ZNUM_DE             |                   | New(Revised)  |                        |
| Short text                                                 | Data Element for 2  | NUM_DE            |               |                        |
| Attributes D<br>Data type<br>© Elementary type<br>© Domain | efinition Field lai |                   | []            |                        |
|                                                            | Da<br>Le            | ta type<br>ngth 0 | Decimal place | s 0<br>•               |
|                                                            |                     |                   | DI0 (1) (200  | DE0I0D01 INS           |

23. Ele vai pedir para salvar. Pressione Sim.

| 🔄 Exit   | editing                        |           |   | E      |     |
|----------|--------------------------------|-----------|---|--------|-----|
|          | ZNUM_DE was                    | s changed |   |        |     |
| <b>?</b> | Save before<br>exiting editing | /         |   |        | •   |
|          | Yes                            | No        | × | Cancel | 1   |
|          |                                |           |   |        | 100 |

 $24. \ \text{Salve como um objeto local}.$ 

| Object R3TR DTEL ZNU | IM_DE      |   |
|----------------------|------------|---|
| Attributes /         |            |   |
| Development class    | \$TMP      | Ø |
| Person responsible   | ABAPUSER   |   |
|                      | 510        |   |
| Original system      | <u>010</u> |   |
| Original language    | EN English |   |
| /                    |            |   |
|                      |            |   |
|                      |            |   |

25. Agora ele pede por criação de domínio. Pressione Sim.

| 🖻 Cre | ate Domain     |       |      | Ø        |
|-------|----------------|-------|------|----------|
|       | Domain ZNUM    | _D    |      |          |
|       | not available  |       |      |          |
| 3     | Create the dom | nain? |      |          |
|       | ?              | /     |      |          |
|       | Yes            | No    | X    | Cancel   |
|       | ······         |       | 1.44 | C antoor |

26. Dê uma breve descrição no campo de texto curto. Digite o tipo de dados e não. caracteres, pressione Enter.

Em seguida, pressione o botão Ativar ou pressione Ctrl + F3.

| ₽<br>Domain <u>E</u> dit <u>G</u>    | }oto <u>U</u> tilities | Environment     | System 1    | <u>H</u> elp |          | SAP   |  |
|--------------------------------------|------------------------|-----------------|-------------|--------------|----------|-------|--|
| 0                                    | ۵                      |                 | 2 😢         | 日間           | 27 27 29 | - Cer |  |
| Dictionary: N                        | laintain D             | )omain          |             |              |          |       |  |
| 🗢 🔿 🛛 🌮 😵                            | 86                     | ♣ ॾ             |             |              |          |       |  |
| omain                                | ZNUM_D                 |                 |             | New(Revi     | sed)     |       |  |
| hort text                            | Domain fo              | rZNUM_D         |             |              |          |       |  |
| Formatting<br>Data type              | INT1                   | 1-byte integer, | integer num | nber <= 25   | 5        |       |  |
| No. characters                       | 3                      |                 |             |              |          |       |  |
| Decimal places                       | 0                      |                 |             |              |          |       |  |
|                                      |                        |                 |             |              |          |       |  |
| Output characterist                  | ics /                  |                 |             |              |          |       |  |
| Output characterist<br>Output length | ics<br>3               |                 |             |              |          |       |  |

27. Salve isso como um objeto local.

| ⊡<br>Domain <u>E</u> dit | <u>Goto U</u> tilities E <u>n</u> vironmen | t System <u>H</u> elp | SAP              |
|--------------------------|--------------------------------------------|-----------------------|------------------|
| 0                        |                                            | 2 1 日 田 昭 1 23        | 20               |
| Dictionary:              | Maintain Domain                            |                       |                  |
| 4 - 19 83                | 6 6 6 4                                    | 3 💷 🖬                 |                  |
| Domain                   | ZNUM_D                                     | New(Revised)          |                  |
| Short text               | Domain for ZNUM_D                          |                       |                  |
| Attributes               | Object R3TR DOMA ZNU                       | M_D                   |                  |
| Data type                | Development class                          | STMP                  | 0                |
| No. characters           | Person responsible                         | ABAPUSER              |                  |
|                          | Original system                            | DIO                   |                  |
| Output character         | Original language /                        | EN English            |                  |
| Output length            |                                            | 11                    |                  |
|                          | Local object 🙎 Loc                         | k overview 📔 💥        |                  |
| 🕝 Assign a devei         | opment class                               | DIU (1) (2            | UU) DEUIUDUT INS |

28. Pressione Enter.

| Object na | ame         |          | 445.5 |
|-----------|-------------|----------|-------|
| D. Objec  | t Obj. name | User     |       |
| TABL      | PS9995      | ABAPUSER |       |
| TABL      | HR19030     | ABAPUSER |       |
| TABL      | HR19031     | ABAPUSER |       |
| TABL      | PS9025      | ABAPUSER |       |
| TABL      | PS9000      | ABAPUSER |       |
| TABL      | PS9019      | ABAPUSER |       |
| TABL      | PS9020      | ABAPUSER |       |
| TABL      | PS9021      | ABAPUSER |       |
| TABL      | PS9030      | ABAPUSER |       |
| TABL      | PS9050      | ABAPUSER |       |
| TABL      | PS9088      | ABAPUSER |       |
| TABL      | PS9112      | ABAPUSER |       |
| TABL      | YCUST       | ABAPUSER |       |
| TABL      | YEMPLOYEE   | ABAPUSER |       |
| VIEW      | YIDOC_V     | ABAPUSER |       |
| TABL      | YMTK20411   | ABAPUSER |       |
| DOMA      | YNAMA       | ABAPUSER |       |
| TABL      | Z03TAB1     | ABAPUSER |       |
| • •       |             |          | < >   |

29. Agora você terá a seguinte tela. Pressione o botão Voltar.

| Domain Edit G                                                                                        | oto <u>Ų</u> tilities                                                                                           | Environment                              | System        | <u>H</u> elp | Contraction Contra | SAP |  |
|----------------------------------------------------------------------------------------------------|----------------------------------------------------------------------------------------------------|------------------------------------------|---------------|--------------|--------------------|-----|--|
| Ø                                                                                                    | ۵                                                                                                    | 4 📙 😋                                    | <u>o</u> 🕄 I  | 日間           | 20 10 10           | 10  |  |
| Dictionary: M                                                                                        | aintain D                                                                                                    | )omain                                   | /             |              |                    |     |  |
| 🕈 🔿 🕅 😵                                                                                              | e 6                                                                                                    | ÷ 8 5                                    | 2             |              |                    |     |  |
| amain                                                                                                | participation and participation of the second second second second second second second second second second se |                                          |               | 120.200      |                    |     |  |
| oman                                                                                                 | ZNUM_D                                                                                                    |                                          |               | Active       |                    |     |  |
| Attributes De                                                                                        | ZNUM_D<br>Domain fo                                                                                             | r ZNUM_D<br>Value range                  |               | Active       |                    |     |  |
| Attributes De<br>Formatting<br>Data type                                                             | ZNUM_D<br>pomain fo<br>efinition                                                                                | r ZNUM_D<br>Value range                  | r, integer nu | Active       | 5                  | _   |  |
| Attributes De<br>Formatting<br>Data type<br>No. characters                                           | ZNUM_D<br>pomain fo<br>efinition                                                                                | r ZNUM_D<br>Value range<br>1-byte intege | r, integer nu | Active       | 5                  |     |  |
| Attributes De<br>Formatting<br>Data type<br>No. characters<br>Decimal places                         | ZNUM_D<br>pomain fo<br>efinition<br>INT1<br>3<br>0                                                              | r ZNUM_D<br>Value range                  | r, integer nu | Active       | 5                  |     |  |
| Attributes De<br>Formatting<br>Data type<br>No. characters<br>Decimal places<br>Output characteristi | ZNUM_D<br>pomain fo<br>efinition<br>INT1<br>3<br>0<br>cs                                                        | r ZNUM_D<br>Value range<br>1-byte intege | r, integer nu | nber <= 25   | 5                  |     |  |

30. Ativar o elemento de dados A<br/>o pressionar o botão Ativar ou Pressionar Ctrl + F3.

| Dictionary: I                                         | Maintain Da  | ata Eleme                                         | nt        |               |                        |
|-------------------------------------------------------|--------------|---------------------------------------------------|-----------|---------------|------------------------|
| 💠 🄿 🧐 😵                                               | 86           | ÷ 2 2                                             |           | Documentation | Supplementary document |
| Data element                                          | ZNUM_DE      |                                                   |           | New           |                        |
| Charttaut                                             | Data Elamor  | of for 7NILIM D                                   | -         |               |                        |
| Attributes [                                          | Data Element | eld label                                         |           |               |                        |
| Attributes I<br>Data type<br>Elementary typ<br>Domain | Data Element | eld label                                         |           |               | main for ZNUM D        |
| Attributes I<br>Data type<br>Elementary typ<br>Domain | Data Element | eld label                                         | INT1      | 6             | main for ZNUM_D        |
| Attributes I<br>Data type<br>Elementary typ<br>Domain | Data Element | eld label<br><u>ZNUM D</u><br>Data type<br>Length | INT1<br>3 | Decimal place | main for ZNUM_D        |

31. Pressione Enter.

| Object na | me        |          |    |   |
|-----------|-----------|----------|----|---|
| D. Object | Obj. name | User     |    | 1 |
| TABL      | PS9995    | ABAPUSER |    |   |
| TABL      | HR19030   | ABAPUSER |    | • |
| TABL      | HRI9031   | ABAPUSER |    |   |
| TABL      | PS9825    | ABAPUSER |    |   |
| TABL      | PS9000    | ABAPUSER |    |   |
| TABL      | PS9019    | ABAPUSER |    |   |
| TABL      | PS9020    | ABAPUSER |    |   |
| TABL      | PS9021    | ABAPUSER |    |   |
| TABL      | PS9030    | ABAPUSER |    |   |
| TABL      | PS9050    | ABAPUSER |    |   |
| TABL      | PS9888    | ABAPUSER |    |   |
| TABL      | PS9112    | ABAPUSER |    |   |
| TABL      | YCUST     | ABAPUSER |    |   |
| TABL      | YEMPLOYEE | ABAPUSER |    |   |
| VIEW      | YIDOC_V   | ABAPUSER |    |   |
| TABL      | YMTK20411 | ABAPUSER |    |   |
| DOMA      | YNAMA     | ABAPUSER |    |   |
| TABL      | Z03TAB1   | ABAPUSER |    | - |
| • • -     |           |          | •• |   |

32. Pressione o botão Voltar.

|                                                           |                                                                   | nen          |               |                        |
|-----------------------------------------------------------|-------------------------------------------------------------------|--------------|---------------|------------------------|
| 🗢 🌩 🤣 😵                                                   | 6 6 6                                                             | £ 🗆 🖬        | Documentation | Supplementary document |
| Data element                                              | ZNUM_DE                                                           |              | Active        |                        |
| Short text                                                | Data Element for ZNU                                              | /_DE         |               |                        |
| Attributes [                                              | Definition Field label                                            | 1            |               |                        |
| Attributes I<br>Data type<br>© Elementary typ<br>© Domain | Definition Field label<br>e<br>ZNUM I                             | 1<br>:       | D             | omain for ZNUM_D       |
| Attributes (<br>Data type<br>Elementary typ<br>Domain     | Definition Field label<br>e<br><u>ZNUM I</u><br>Data ty           | l<br>pe INT1 | D             | romain for ZNUM_D      |
| Attributes I<br>Data type<br>Elementary typ<br>Domain     | Definition Field label<br>e<br><u>ZNUM I</u><br>Data ty<br>Length | e INT1<br>3  | Decimal place | romain for ZNUM_D      |

33. Agora nós criamos dois campos. E elementos de dados e domínio para esses dois campos.

Agora temos que manter as configurações técnicas. Pressione no botão Configurações técnicas.

| Table Edit Go     | to <u>U</u> tilitie | s E <u>x</u> tras    | Environm     | nent | System | Help   | G      |            | SAP        |        |    |
|-------------------|---------------------|----------------------|--------------|------|--------|--------|--------|------------|------------|--------|----|
| 0                 |                     |                      |              | 3 🕄  |        | 188    | 8      | 10 M       |            |        |    |
| Dictionary: I     | laintaiı            | n Table              | ;            |      |        |        |        |            |            |        |    |
| 🥌 🌩 🛛 🕫           | 66                  | •                    | 8 <u>8</u>   |      | I BE   |        | Techn  | ical setti | ngs li     | ndexes |    |
| Transparent table |                     | ZSSR_TABL            | E            | New  | _      | /      |        |            |            |        |    |
| Short description |                     | Demo table           | creation     |      |        |        |        |            |            |        |    |
| Attributes F      | ields 🚺             | Currency/q<br>w rows | uant. fields |      | 32     |        | Data ( | element/   | Direct typ | pe     | 1  |
| Fields            | Key Ir              | nit. Field typ       | e            |      |        |        | Data   | Lgth.      | Dec.p      | Checkt |    |
| ZCHAR             |                     | ZCHAR I              | <u>)E</u>    |      |        | 0      | HAR    | 20         | 0          |        |    |
| ZNUM              |                     | ZNUM DE              |              |      |        | 2      | 2/11   | 3          | 8          |        |    |
|                   | _                   |                      |              |      |        |        |        | 1          |            | -      | 4  |
|                   | ••                  |                      |              | _    |        | 1      | _      |            |            |        |    |
|                   |                     |                      |              |      | D      | D10 (* | 1) (20 | 0) 🖭 C     | E010D0     | 1 INS  | 70 |

34. Dê a classe de dados e categoria de tamanho da tabela conforme o requisito.

| Е | pressione | 0 | botão | de | volta. |
|---|-----------|---|-------|----|--------|
|---|-----------|---|-------|----|--------|

| Settings Edit                        | Goto System Hel     | SAP                        |     |
|--------------------------------------|---------------------|----------------------------|-----|
| 0                                    | <u>ت</u>            | 8 000 10 10 10 10 10 10 10 |     |
| Dictionary: I                        | Maintain Tech       | nical Settings             |     |
| 🖅 🖧 Revised                          | ->active            |                            |     |
| Last changed                         | ABAPUSER            | 2007/04/24                 |     |
| Status                               | New                 | Not saved                  | ľ   |
| Logical storage par                  | ameters             |                            |     |
| Data class                           | APPLO               | The second constant        |     |
| Size category                        | R. O                | Technical,COM              |     |
| Buffering                            |                     |                            |     |
| Buffering not al                     | llowed              |                            |     |
| O Buffering allow                    | ed but switched off |                            |     |
| <ul> <li>Buffering switch</li> </ul> | hed on              |                            |     |
| Buffering type                       |                     |                            |     |
| Single records                       | buff.               |                            |     |
| Generic area b                       | uffered             | No. of key fields          |     |
| Fully buffered                       |                     |                            | -   |
|                                      |                     | DI0 (1) (200) 1 DE010D01   | INS |

35. Agora ative a mesa pressionando o botão de ativação ou CTRL + F3.

| 3                |                                          |                                                                            | 😢 🗅 🕅 | CB 60                         | 20                           |                               | Car             |       |
|------------------|------------------------------------------|----------------------------------------------------------------------------|-------|-------------------------------|------------------------------|-------------------------------|-----------------|-------|
| Dictionary:      | Maintain Ta                              | able                                                                       |       |                               |                              |                               |                 |       |
| 1 1 22           | 8 6 ;                                    | ÷ 8 5                                                                      |       | Techr                         | ical setti                   | ngs Ir                        | ndexes          | App   |
| ansparent table  | ZSSR                                     | TABLE N                                                                    | lew   |                               |                              |                               |                 |       |
| nort description | Demo                                     | table creation                                                             |       |                               |                              |                               |                 |       |
| 1997 (Mar)       |                                          |                                                                            |       |                               |                              |                               |                 |       |
|                  |                                          |                                                                            |       |                               |                              |                               |                 |       |
| Attributes       | Fields Curre                             | ency/quant fields                                                          |       |                               |                              |                               |                 |       |
| Attributes       | Fields Curre                             | ency/quant fields                                                          |       |                               |                              |                               |                 |       |
| Attributes       | Fields Curre                             | ency/quant. fields                                                         | 삐삐요   | Data                          | element/                     | Direct ty;                    | pe              |       |
| Attributes       | Fields Curre<br>New row<br>Key Init. Fie | ency/quant.fields<br>'s 29 3<br>eld type                                   |       | Data (                        | element/                     | Direct ty;<br>Dec.p           | pe<br>Check tab | ole [ |
| Attributes       | Fields Curre<br>New row<br>Key Init. Fi  | ency/quant.fields<br>rs 29 3<br>eld type<br>:HAR_DE                        |       | Data (<br>Data<br>CHAR        | element/<br>Lgth.<br>28      | Direct ty;<br>Dec.p<br>0      | pe<br>Check tab | ole [ |
| Attributes       | Fields Cum<br>New row<br>Key Init. Fi    | ency/quant.fields<br>'s 20 20 30<br>eld type<br>:HAR_DE<br>IUM_DE          |       | Data<br>Data<br>CHAR          | element/<br>Lgth.<br>20<br>3 | Direct ty;<br>Dec.p<br>0<br>8 | pe<br>Check tab | ole [ |
| Attributes       | Fields Curre<br>New row<br>Key Init. Fi  | ency/quant.fields<br>rs 29 3<br>eld type<br>:HAR_DE<br>IUM_DE              |       | Data<br>Data<br>CHAR<br>@T1   | element/<br>Lgth.<br>20<br>3 | Direct ty<br>Dec.p<br>0<br>8  | pe<br>Check tab | )le   |
| Attributes       | Fields Curre<br>New row<br>Key Init. Fi  | ency/quant fields<br>rs 29 29<br>eld type<br>:HAR DE<br>IUM DE             |       | Data (<br>Data<br>CHAR<br>@T1 | element/<br>Lgth.<br>20<br>3 | Direct ty;<br>Dec.p<br>0<br>0 | pe<br>Check tab |       |
| Attributes       | Fields Cum<br>New row<br>Key Init. Fi    | ency/quant fields<br>'s 29 30<br>eld type<br>:HAR DE<br>IUM DE             |       | Data (<br>Data<br>CHAR<br>@T1 | element/<br>Lgth.<br>20<br>3 | Direct ty<br>Dec.p<br>0<br>0  | pe<br>Check tab |       |
| Attributes       | Fields Cum<br>New row<br>Key Init. Fi    | ency/quant.fields<br>s 29 30<br>eld type<br><u>HAR DE</u><br><u>IUM DE</u> |       | Data (<br>Data<br>CHAR<br>@T1 | Lgth.<br>20<br>3             | Direct typ<br>Dec.p<br>0<br>0 | pe<br>Check tab |       |
| Attributes       | Fields Cum<br>New row<br>Key Init. Fi    | ency/quant.fields<br>rs 20 3<br>eld type<br>:HAR_DE<br>IUM_DE              |       | Data<br>Data.<br>CHAR         | Lgth.<br>20<br>3             | Direct typ<br>Dec.p<br>0<br>0 | pe<br>Check tab |       |
| Attributes       | Fields Cum<br>New row<br>Key Init. Fi    | ency/quant.fields<br>rs 20 3<br>eld type<br>:HAR_DE<br>IUM_DE              |       | Data (<br>Data<br>CHAR<br>@T1 | element/<br>Lgth.<br>20<br>3 | Direct typ<br>Dec.p<br>0      | pe<br>Check tab |       |

36. Pressione Enter.

| Object na | me        |          |   |
|-----------|-----------|----------|---|
| D. Object | Obj. name | User     |   |
| TABL      | PS9995    | ABAPUSER |   |
| TABL      | HR19030   | ABAPUSER |   |
| TABL      | HRI9031   | ABAPUSER |   |
| TABL      | PS9025    | ABAPUSER |   |
| TABL      | PS9000    | ABAPUSER |   |
| TABL      | PS9019    | ABAPUSER |   |
| TABL      | PS9020    | ABAPUSER |   |
| TABL      | PS9021    | ABAPUSER |   |
| TABL      | PS9030    | ABAPUSER |   |
| TABL      | PS9050    | ABAPUSER |   |
| TABL      | PS9088    | ABAPUSER |   |
| TABL      | PS9112    | ABAPUSER |   |
| TABL      | YCUST     | ABAPUSER |   |
| TABL      | YEMPLOYEE | ABAPUSER |   |
| VIEW      | YIDOC_V   | ABAPUSER |   |
| TABL      | YMTK20411 | ABAPUSER |   |
| DOMA      | YNAMA     | ABAPUSER |   |
| TABL      | Z03TAB1   | ABAPUSER | - |
| • •       |           |          |   |

37. Agora você terá a seguinte tela.

| nctionary: I            | Mainta | in Table            |        |              |                  |                 |             |    |
|-------------------------|--------|---------------------|--------|--------------|------------------|-----------------|-------------|----|
| 19 83                   | 6      | • • • & <b>5</b>    |        | Techr        | nical setti      | ngs In          | ndexes A    | pp |
| ransparent table        |        | ZSSR_TABLE          | Active |              |                  |                 |             |    |
| hort description        |        | Demo table creation | n      |              |                  |                 |             |    |
| n                       |        | E C                 |        |              | ciciliei         |                 |             |    |
| Fielde                  | Kov    | Init Field tree     |        | Data         | Lath             | Decn            | Check table | 1  |
| Fields<br>ZCHAR         | Key    | Init. Field type    |        | Data         | Lgth.            | Dec.p           | Check table |    |
| Fields<br>ZCHAR<br>ZNUM | Key    | Init. Field type    |        | Data<br>CHAR | Lgth.<br>20<br>3 | Dec.p<br>0<br>0 | Check table |    |
| Fields<br>ZCHAR<br>ZNUM | Key    | Init. Field type    |        | Data<br>CHAR | Lgth.<br>20<br>3 | Dec.p<br>0      | Check table |    |
| Fields ZCHAR ZNUM       | Key    | Init. Field type    |        | Data<br>CHAR | Lgth.<br>20<br>3 | Dec.p<br>0<br>0 | Check table |    |
| Fields ZCHAR ZNUM       | Key    | Init. Field type    |        | Data<br>CHAR | Lgth.<br>20<br>3 | Dec.p<br>9<br>0 | Check table |    |
| Fields ZCHAR ZNUM       | Key    | Init. Field type    |        | Data<br>CHAR | Lgth.<br>20<br>3 | Dec.p<br>8<br>0 | Check table |    |

38. Agora insira os dados na tabela. Vá para Utilitários → Tabela de Conteúdos → Criar Entradas.

| Table Edit Goto                                             | Utilities Extras Environment                                                                                        | System <u>H</u> elp      | SAP                               |
|-------------------------------------------------------------|----------------------------------------------------------------------------------------------------|--------------------------|-----------------------------------|
| Dictionary: Mail                                            | Settings<br>Display <u>o</u> bject list<br>Worklist                                                                 | Ctrl+Shift+F5            | 10 M S                            |
| 19 😵 🖻                                                      | Display navigation window                                                                                           | Ctrl+Shift+F4            | nical settings   Indexes   Append |
| Transparent table<br>Short description<br>Attributes Fields | <u>A</u> ctivation log<br><u>D</u> atabase utility<br>Database object<br>R <u>u</u> ntime object<br><u>G</u> raphic | ,<br>≻<br>Ctrl+Shift+F11 |                                   |
|                                                             | Table maintenance generator                                                                                         |                          | element/Direct type               |
| Fields                                                      | Table contents                                                                                                    | •                        | Display Ctrl+Shift+F10            |
| ZCHAR                                                       | Where-used list                                                                                                    | Ctrl+Shift+F3            | Create entries                    |
|                                                             | Versions                                                                                                    | •                        | 3 0                               |
|                                                             |                                                                                                    |                          |                                   |
|                                                             |                                                                                                    |                          |                                   |
|                                                             |                                                                                                    | D D                      | 10 (1) (200) 📧 DE010D01 INS 🥖     |

39. Agora insira os dados nos campos e salve.

| Table entry Edit | t Goto Settings Environment | System Help     | SAP          |
|------------------|-----------------------------|-----------------|--------------|
| 0                | B 4 🖳 C 🙆                   | 6 B H K 8 2 2 A | 2            |
| Table ZSSR       | TABLE Insert                |                 |              |
| Reset            | _                           |                 |              |
| ZCHAR Abc        |                             |                 |              |
| ZNUM 10          |                             |                 |              |
|                  |                             |                 |              |
|                  |                             |                 |              |
|                  |                             |                 |              |
|                  |                             |                 |              |
|                  |                             |                 |              |
|                  |                             |                 |              |
|                  |                             |                 |              |
|                  |                             |                 |              |
|                  |                             | DI0 (1) (200)   | DE010D01 INS |

| ⊡<br>Table entry Edit Goto | <u>Settings</u> Environment | System <u>H</u> elp | SAP                   |
|----------------------------|-----------------------------|---------------------|-----------------------|
| 0                          |                             | 😢   🖴 俳 🎼   巻 🏵 :   |                       |
| Table ZSSR_TAB             | LE insert                   |                     |                       |
| Reset                      |                             |                     |                       |
| ZCHAR                      |                             |                     |                       |
| ZNUM                       |                             |                     |                       |
|                            |                             |                     |                       |
|                            |                             |                     |                       |
|                            |                             |                     |                       |
|                            |                             |                     |                       |
|                            |                             |                     |                       |
|                            |                             |                     |                       |
|                            |                             |                     |                       |
| [1                         |                             | DI0 (1) (           | 200) 🖻 DE0I0D01 INS 🥖 |

 $40.\ensuremath{\operatorname{Voc}}\ensuremath{\widehat{\mathrm{e}}}$  receberá a seguinte tela depois de clicar no botão Redefinir.

- 41. Digite os dados da segunda entrada na tabela.
- 42. Salve e pressione reset.

| Table entry Edit Goto   | Settings Environment System |                                |
|-------------------------|-----------------------------|--------------------------------|
| 0                       | 🛯 🖉 💭 I 😋 🚱 I 🔤 I           |                                |
| Table ZSSR_TAB          | LE insert                   |                                |
| Reset                   |                             |                                |
| ZCHAR bdc               | /                           |                                |
| ZNUM 20                 |                             |                                |
|                         | ,                           |                                |
|                         |                             |                                |
|                         |                             |                                |
|                         |                             |                                |
|                         |                             |                                |
|                         |                             |                                |
|                         |                             |                                |
|                         |                             |                                |
| S Database record succe | ssfully created             | DI0 (1) (200) 🗎 DE0I0D01 INS 🥖 |

43. Você receberá a seguinte tela.

| Table entry Edit | Goto Settings Environment System Help |
|------------------|---------------------------------------|
| 0                |                                       |
| Table ZSSR_1     | ABLE Insert                           |
| Reset            |                                       |
| ZCHAR            |                                       |
| ZNUM             |                                       |
|                  |                                       |
|                  |                                       |
|                  |                                       |
|                  |                                       |
|                  |                                       |
|                  |                                       |
|                  |                                       |
|                  | DI0 (1) (200) T DE010D01 INS          |

- 44 Novamente, insira os dados para a terceira entrada.
- 45 Pressione salvar, redefinir (opcional) e botão Voltar.

| Table entry Edit Goto | <u>S</u> ettings Environment S | System Help  | SAP                |
|-----------------------|--------------------------------|--------------|--------------------|
| 0                     | 🔟 ା 📮 🕰 🚱 😨                    | ののの一般の日      | NE SEA             |
| Table ZSSR_TABL       | .E insert                      |              |                    |
| Reset                 | / /                            |              |                    |
| ZCHAR XYZ             |                                |              |                    |
| ZNUM 30               |                                |              |                    |
|                       |                                |              |                    |
|                       |                                |              |                    |
|                       |                                |              |                    |
|                       |                                |              |                    |
|                       |                                |              |                    |
|                       |                                |              |                    |
|                       |                                |              |                    |
|                       |                                |              |                    |
|                       |                                | DI0 (1) (200 | ) 🖻 DE010D01 INS 🥖 |

46 Agora você terá a seguinte tela.

| Dictionary: Maintain Table   Image: Section and Section   Transparent table   ZSSR_TABLE   Active   Short description   Demo table creation   Attributes   Fields   Currency/quant fields     Image: Section and Section   Data element/Direct type   Fields   Key Init   Fields   Key Init   Key Init   Key Init   Key Init                                                                                                    | ⊡<br>Table <u>E</u> dit <u>G</u> o | to <u>U</u> tilities Extras E <u>n</u> vironment System |                                                          |
|----------------------------------------------------------------------------------------------------|------------------------------------|---------------------------------------------------------|----------------------------------------------------------|
| Dictionary: Maintain Table                                                                                                    | 0                                  | a u 🕒 😋 😪 🖨 H                                           | 18 8 8 8 8 8 8 8 8 8 8 8 8 8 8 8 8 8 8                   |
| Image: Section of the section of the sec | Dictionary: N                      | laintain Table                                          |                                                          |
| Transparent table       ZSSR_TABLE       Active         Short description       Demo table creation         Attributes       Fields       Currency/quant fields         Image: Strategy of the strategy of the strat                                                                                                    |                                    | 6 6 6 6 8 8                                             | Technical settings   Indexes   Appen                     |
| Short description     Attributes     Fields     Currency/quant fields     Data element/Direct type     Fields     Key Init, Field type     DataLgth.     Dec.pCheck table     ZCHAR     ZNUM     ZNUM                                                                                                    | Transparent table                  | ZSSR_TABLE Active                                       |                                                          |
| Attributes Fields Currency/quant_fields          Attributes       Fields       New rows       Image: Constraint of the constraint of the constr                                       | Short description                  | Demo table creation                                     |                                                          |
| ZCHAR         ZCHAR DE         CHAR         20         0           ZNUM         ZNUM DE         INT1         3         0                                                                                                    | Fields                             | New rows                                                | Data element/Direct type Data Lgth.  Dec.p Check table 🋐 |
| ZCHAR     ZCHAR DE     CHAR 20 0       ZNUM     ZNUM DE     INT1 3 0                                                                                                    |                                    | Keylalt Field tag                                       | Data Ligth Das n Chask table                             |
| ZNUM CE INTI 3 0                                                                                                    | ZCHAR                              | ZCHAR DE                                                | CHAR 20 0                                                |
|                                                                                                    | ZNUM                               |                                                         | INT1 3 0                                                 |
|                                                                                                    |                                    |                                                         |                                                          |
|                                                                                                    |                                    |                                                         |                                                          |
|                                                                                                    |                                    |                                                         |                                                          |
|                                                                                                    |                                    |                                                         | 4.5                                                      |
|                                                                                                    |                                    |                                                         |                                                          |
| DI0 (1) (200) 🐮 DE010D01 INS                                                                                                    |                                    |                                                         | DI0 (1) (200) H DE0I0D01 INS //                          |

47. Para ver o conteúdo da tabela, vá para Utilitários → Tabela de conteúdos → Exibir. Ou pressione Ctrl + Shift + F10.

| Table Edit Goto U                                                                                                    | itilities Egtras Egvironment                                                                                      | System <u>H</u> elp                 | SAP                                        |
|----------------------------------------------------------------------------------------------------|----------------------------------------------------------------------------------------------------|-------------------------------------|--------------------------------------------|
| Image: Second state         Second state           Dictionary: Mail         Image: Second state           Image: Second state         Image: Second state | Settings<br>Display <u>o</u> bject list<br>Wo <u>r</u> klist<br>Di <u>s</u> play navigation window                | Ctrl+Shift+F5<br>,<br>Ctrl+Shift+F4 | 12 1 10 10 10 10 10 10 10 10 10 10 10 10 1 |
| Transparent table<br>Short description<br>Attributes Fields                                                                                               | Activation log<br>Database utility<br>Database object<br>Runtime object<br>Graphic<br>Table maintenance generator | ,<br>Ctrl+Shift+F11                 | element/Direct type                        |
| Fields                                                                                                    | Table contents                                                                                                    |                                     | Display Ctrl+Shift+F10                     |
| ZCHAR                                                                                                    | Where-used list                                                                                                   | Ctrl+Shift+F3                       | Create entries                             |
|                                                                                                    | Versions                                                                                                    | •                                   | 3 0                                        |
|                                                                                                    |                                                                                                    |                                     |                                            |
|                                                                                                    |                                                                                                    | D D                                 | IO (1) (200) 🔠 DE0I0D01 INS 🦯              |

 $48. \ \text{Você receberá a seguinte tela}.$ 

| Program Edit Goto Settings Sys | tem <u>H</u> elp |                | SAP                  |
|--------------------------------|------------------|----------------|----------------------|
|                                |                  | 3.023156161    |                      |
| Data Browser: Table ZSSR       | _TABLE: Se       | lection Screen |                      |
| 💱 🚸 🕞 🚺 Number of entries      |                  |                |                      |
| ZCHAR                          | L                | to             | \$                   |
| ZNUM                           |                  | to             | 9                    |
| Width of output list           | 1023             |                |                      |
| Maximum no. of hits            | 1,000            |                |                      |
|                                |                  |                |                      |
|                                |                  |                |                      |
|                                |                  |                |                      |
|                                |                  |                |                      |
|                                |                  |                |                      |
|                                |                  |                |                      |
|                                |                  |                |                      |
|                                |                  |                |                      |
|                                |                  | DI0 (1) (20    | 00) 🛅 DE010D01 INS 🌽 |

49. Pressione o botão de execução ou pressione F8. Agora, ele exibirá o conteúdo da tabela.

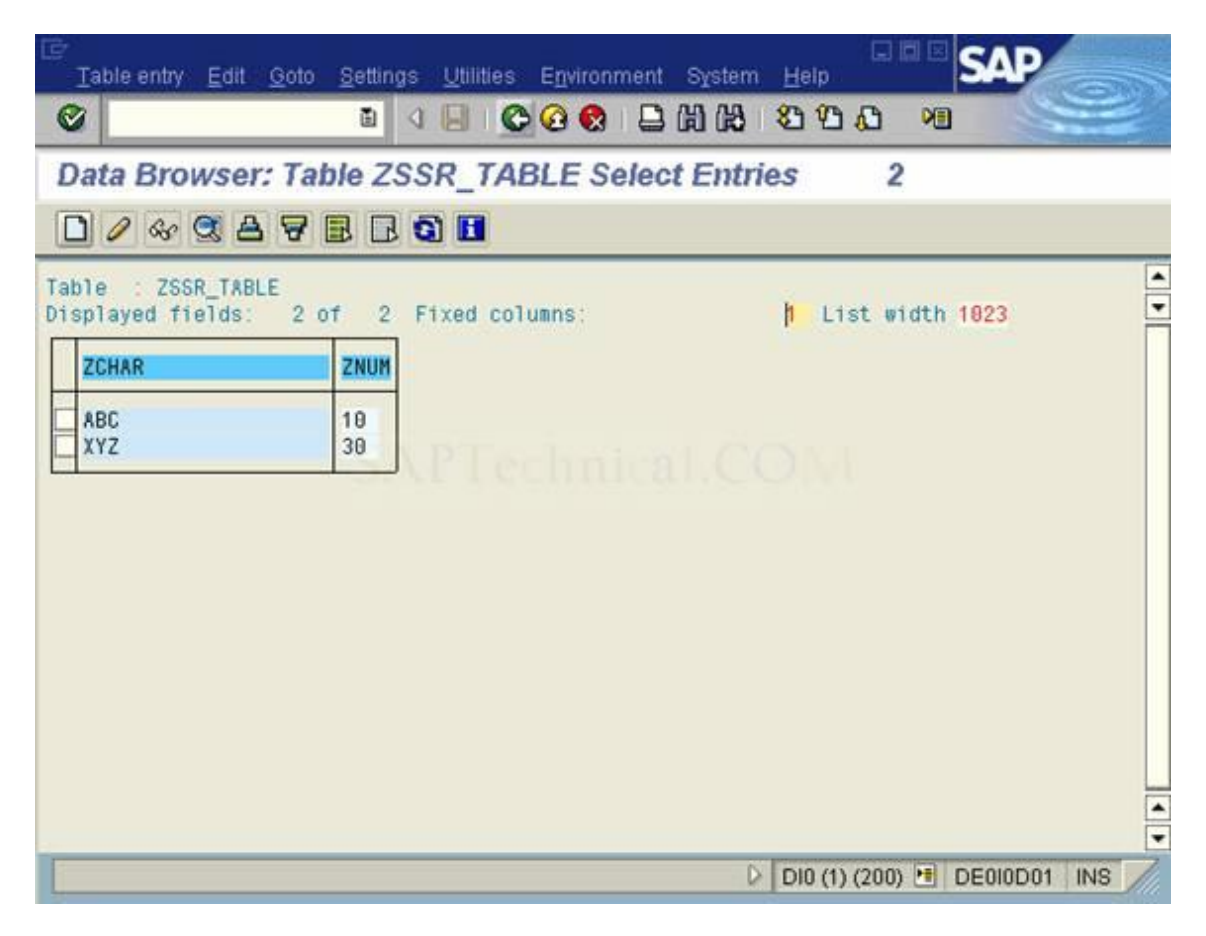